### Visual HELP

Átfogó modellezési környezet, hulladéklerakók hidraulikai tervezésének kiértékelésére, és üzemeltetésének optimalizálására.

|                                                                                                    | And States State State                                          |
|----------------------------------------------------------------------------------------------------|-----------------------------------------------------------------|
|                                                                                                    | CCC #F - D E C<br>The last (m)<br>+ Disc [ ]<br>- Carronage (m) |
| and the second second s |                                                                 |
|                                                                                                    |                                                                 |
| ×                                                                                                    | Automatica and a second                                         |

## A Visual HELP interfész

Az interfész három külön nézetből áll:

- Projekt adatfa
  - Megjeleníti az aktuális projektet, az profilok nevét, és az aktív modell összes rétegét
  - Projekt kezelő szerepet tölt be, lehetővé téve, hogy több modellprofilt hozzunk létre egyetlen projekt keretében. A modellprofilok ugyanabba az adatbázisba kerülnek elmentésre
  - Lehetővé teszi a rétegtulajdonságok egyszerű hozzáadását, szerkesztését és törlését, és több réteg csoportosítását szabványos jobb egérgomb műveletekkel

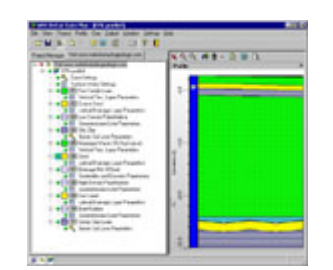

### • Profil nézet

- A lerakó profil grafikus ábrázolása
- o Lehetővé teszi a réteggeometria grafikus módosítását
- Rétegek hozzáadása, törlése, felosztása, vagy a rétegtulajdonságok szerkesztése

| State of the local division of the local division of the local div                                                                                                    |                                       |                        |                                                                                                    |      |
|----------------------------------------------------------------------------------------------------|---------------------------------------|------------------------|----------------------------------------------------------------------------------------------------|------|
| Multi                                                                                                    | Manufa                                | Installation           | there are a second second second second second second second second second second second second second second s                                                                                                    |      |
| 14.7                                                                                                    | · · · · · · · · · · · · · · · · · · · | Printed Parcel         | and Provide Loan                                                                                                    |      |
| and the second second s                                                                                                    |                                       |                        |                                                                                                    |      |
| Andre Dataset                                                                                                    | Witnesson 6                           | 7 Automatical States   | C datase Q manufact                                                                                                    | -    |
| Desprivation 1                                                                                                    |                                       |                        |                                                                                                    |      |
| Report Property                                                                                                    |                                       |                        |                                                                                                    |      |
| Same Realizability                                                                                                    |                                       |                        | There are a series of the series of the seri                   |      |
|                                                                                                    | -                                     |                        | a construction of the second                                                                                                    |      |
| Description (pd., / main                                                                                                    | 181                                   |                        | Contraster (1-1)                                                                                                    |      |
|                                                                                                    |                                       |                        | Testant and                                                                                                    | -    |
|                                                                                                    |                                       |                        |                                                                                                    | _ 2  |
|                                                                                                    |                                       |                        |                                                                                                    |      |
| the second second second                                                                                                    |                                       |                        |                                                                                                    |      |
| Salation Lyn Pass                                                                                                    | -                                     |                        |                                                                                                    |      |
| Tanàna Taon Taon<br>Taona man                                                                                                    | -1                                    | (international states) | (inter-                                                                                                    |      |
| Tanàna Tao Ilao Paos<br>Taona 10<br>Mainm                                                                                                    | -1                                    | ha .                   | Firmer di unti                                                                                                    | -    |
| Notestan Lan Pase<br>Pasete<br>Matanata<br>Mitanata                                                                                                    | -1                                    | 133                    | Franker<br>Teachering of colo<br>Teacher and an Ultra                                                                                                    | -    |
| Telephoningen Frank<br>Frankeler<br>Hellowerke<br>Hellowerke<br>Hellowerke<br>Hellowerke                                                                                                    | 1                                     | 1333                   | France<br>Technical and<br>Name and all The<br>Restaurant of The                                                                                                    | -    |
| Table Pari Lyan Para<br>Paramite<br>Antoneth<br>Milliogenity<br>Milliogenity<br>Milliogenity<br>Milliogenity                                                                                                    |                                       | 11111                  | Present<br>Telefonder of sole<br>Names under af The<br>Name under af The                                                                                                    |      |
| Tentral Ten Lupa Paran<br>Parante<br>Millionale<br>Millionale<br>Mi | - <u></u>                             | 11111                  | Present<br>Traffactor 4 colt<br>Manage control 4 The<br>Manage control 4 The<br>Manage control 4 The<br>period by other at period<br>office for a station of source of                                                                                                    |      |
| Tanka Tao Lupo Tana<br>Pananin<br>Indonesia<br>Mitagan<br>Mitagan<br>Mitagan<br>Mitagan<br>Mitagan<br>Mitagan<br>Mitagan                                                                                                    | -                                     | 11111                  | E meant<br>Tradition of code<br>Restaurce code of a Tradition<br>Restaurce code of a Tradition<br>periodicity while of periodic<br>reflection and periodic code of the                                                                                                    |      |
| Tanka Pari Laga Para<br>Parante<br>Milande<br>Milande<br>Milande<br>Milande<br>Milande<br>Milande<br>Milande<br>Milande<br>Milande<br>Milande<br>Milande                                                                                                    | - 54534                               | 1 WW                   | Traditation of coll<br>Management of a Thing<br>Management of a Thing<br>Management of a Thing<br>Management of the second<br>Management of the second<br>Management of the second second se | 11 m |
| Tablat <sup>1</sup> aci Japa Faan<br>Tablat <sup>1</sup> aci Japa Faan<br>Milandi<br>Milandi<br>Milandi<br>Malandi<br>Malandi<br>Malandi<br>Milandi                                                                                                    | - <u>Faist</u>                        | I IIIII                | Transm<br>Transformer of solit<br>Transmoster of 17 frag<br>Transmoster of 17 frag<br>providing wells of provide<br>the frag college source of the                                                                                                    | 1    |
| Tablad Pari Lagar Fasar<br>Tananin<br>Milanaki<br>Milangan<br>at lak casketing<br>cakadran dika                                                                                                    |                                       | a 11111                | Tradiante e sub<br>Tradiante e sub<br>Tradiante entre e Tras<br>Banes estate e Tras<br>Banes estate e Tras<br>Banes estate e Tras<br>Banes estate e Tras                                                                                                    | 1    |

## • Output nézet

- Lehetővé teszi az összes modelleredmény és az időjárás adatok grafikus megjelenítését
- Az eredmények megjelenítése módosítható, lehetővé téve azok napi, havi, vagy évi csoportosításban való ábrázolását
- Csapadék, lefolyás és evapotranspiráció
- Adott modellrétegekből való oldalelvezetés
- Adott modellrétegeken keresztüli átszivárgás vagy rétegbe való beszivárgás
- Adott modellrétegekben kialakult átlagos víznyomás

A munkavégzés során tetszőlegesen válthatunk a három nézet között, módosíthatjuk az input adatokat, a lerakó tervet, a modellparamétereket, futtathatjuk a modellt, és megtekinthetjük az eredményeket.

### Projekt létrehozása

Új projekt létrehozásakor meg kell adni egy egyedi nevet, ki kell választani a mértékegységeket, és azonosítani kell a létrehozó személyt és a megbízót. Lehetőség van továbbá, a projekt leírására is.

### Modellhely kiválasztása

Amikor létrehozunk egy új projektet, meg kell adnunk a hozzávetőleges hosszúság / szélesség koordinátákat. Ezeket az információkat a program általános információként tárolja, de az 5 legközelebbi meteorológiai állomás azonosítására is használja.

Használhatók a program GIS képességei is a helyszín azonosítására, illetve a város kiválasztásához. Választhatunk egy sor GIS térkép közül.

### A mértékegységek kiválasztása

Válasszuk ki a mértékegység sablont (*Unit Template*), amely úgy a bementi, mint a kimeneti adatokra leírja a mértékegység beállításokat. Az alapértelmezett sablon az amerikai, de azt módosíthatjuk metrikus, vagy egy saját sablonra.

#### SWS időjárásgenerátor

Az időjárásgenerátort a program a légköri peremfeltételek létrehozására használja.

Ez az adatbázis teljesen testre szabható, lehetővé téve az adatok módosítását, vagy teljesen új saját adatok felhasználását. A testre szabott adatok bevihetők kézzel, vagy szabványos NOAA formátumú fájlból.

Megjegyzés: az időjárásgenerátor az USDA (United States Department of Agriculture) által fejlesztett algoritmust használja.

### Modelleredmények megjelenítése és dokumentálása

A Visual HELP kimeneti nézet automatikusan kiolvassa az eredményfájlok adatait, és árfogó grafikus eszközkészletével ábrázolja azokat.

## Idő diagram beállítások

Lehetőség van a szimulált változók adatainak napi, havi, vagy éves értékeinek ábrázolására. A modell által generált hidrológiai eredmények az alábbiak:

- Csapadék, lefolyás és evapotranspiráció
- Adott modellrétegekből való oldalelvezetés
- Adott modellrétegeken keresztüli átszivárgás vagy rétegbe való beszivárgás
- Adott modellrétegekben kialakult átlagos víznyomás

Az eredmény ketegória lista hat különböző adattípust tartalmaz, amelyek megfelelnek a Help Model Output fája ágainak. A fa minden ágának saját attribútumai vannak:

- 1. Napi kimenet grafikonok: egy kiválasztott év minden napja összes szimulált paraméterét ábrázolja (hosszúság egység)
- 2. Havi kimenet grafikonok: egy kiválasztott év minden hónapja összes szimulált paraméterét ábrázolja (hosszúság egység)
- 3. Éves összeg grafikonok: mindegyik év szimulált paraméterének éves összesítését ábrázolja (ráta, térfogat, vagy százalék)
- 4. Kumulált grafikonok: a szimuláció minden évre minden paramétere összesített (kumulált) eredménye
- 5. A szimuláció végén a rétegenkénti végső tározott vízmennyiség (hosszúság)
- 6. Táblázatok: a kiválasztott adat összefoglaló táblázata

Grafikon formátumok (teljesen testre szabhatók):

- többtengelyes vonaldiagramok
- oszlopdiagramok (vízszintes vagy függőleges, egyéni vagy egymásra helyezett)
- Terület grafikonok és kördiagramok

A Visual HELP rendelkezik egy beépített szövegszerkesztővel is az eredményfájlok megtekintéséhez.

# Automatikus jelentésgenerátor

A Visual HELP rendelkezik egy beépített jelentésgenerátorral, amely rich-text dokumentumokat hoz létre a modellprofil és az input adatok összesítő adataival.